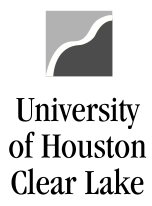

**PeopleSoft General Ledger Documentation** 

## **Deleting a Voucher**

If UCT denies a voucher because the Work Order has been closed, the initiating department must delete the voucher.

## Sample of Voucher that has been denied:

| Approval                                | Line Information  | <u>C</u> harge | Information             | Documents                                       |              |         |                    |               |                      |
|-----------------------------------------|-------------------|----------------|-------------------------|-------------------------------------------------|--------------|---------|--------------------|---------------|----------------------|
| Business I                              | Jnit: SC          | 759            |                         | I                                               | nvoice Numb  | ber:    | UCT#3395           | 54            |                      |
| Voucher: 00038689                       |                   |                | ١                       | Vendor: 759 - UHCL UCT RE                       |              |         | L UCT REPA         | IRS ACCOUNT   |                      |
| Invoice Date: 08/01/2017                |                   | ID: 000000067  |                         | 67                                              |              |         |                    |               |                      |
|                                         |                   |                |                         |                                                 |              |         | 0000000            |               |                      |
| Route to:                               |                   |                |                         | Initial By                                      |              |         | L                  | ink to Vouche | r<br>1               |
|                                         |                   |                |                         | initial by                                      |              |         |                    |               | u .                  |
| Dept/Coll/Div - SRV - Accounting Office |                   |                |                         | Dept: C0129 8006680   Source ACC - Accounting V |              |         |                    |               |                      |
|                                         |                   |                |                         | Approval I                                      | Information  | 1       | /oucher Info       |               | ĺ                    |
|                                         |                   |                |                         | Appr Inst                                       | t: 3087687   |         | Inv Dt:            | 08/01/2017    |                      |
|                                         |                   |                |                         | Status:                                         | Denied       |         | Inv Rcpt Dt:       |               |                      |
|                                         |                   |                |                         | Action:                                         | ~            |         | Good Rcpt          |               |                      |
|                                         |                   |                |                         |                                                 | Apply        |         | Dt:<br>Inspect Dt: |               |                      |
|                                         |                   |                |                         |                                                 | Арріу        |         | Gross:             | \$0.00        |                      |
| Comment                                 |                   |                |                         | nice. Deny. 14                                  |              |         |                    |               |                      |
| Approval                                | Log               |                |                         |                                                 |              |         |                    |               |                      |
| Approv                                  | al Step Appr Stat | Appr Sta       | tus Dat                 | te/Time Stamp                                   |              | User ID |                    | Name          |                      |
| 1                                       | I                 | Initiated      | 08/                     | 03/17 11:57:04                                  | AM           | 800668  | 0                  | Scarding      | ),Maria Cecilia Enti |
| 2 Step 1                                | A                 | Approve        | d 08/                   | 03/17 12:03:16                                  | 6PM          | 107706  | 7                  | Kegress       | e Jr,Robert Roy      |
| 3 Step 2                                | D                 | Denied         | 08/                     | 03/17 12:03:43                                  | BPM          | 000961  | 9                  | Ferrell, J    | oyce D               |
| 4 Step 3                                | P                 | Pending        | 08/                     | 03/17 11:57:04                                  | AM           |         |                    |               |                      |
| Details                                 | E                 |                | Persor                  | nalize   Find                                   | View All   💷 |         | First 🕚 1 o        | of 1 🕑 Last   |                      |
| Remit SetID                             | Remit Vendor      | r              | Name 1                  |                                                 | Name         | Name 2  |                    |               |                      |
| SC797                                   | 000000067         |                | 759 - UHCL U<br>ACCOUNT | ICT REPAIRS                                     |              |         |                    |               |                      |

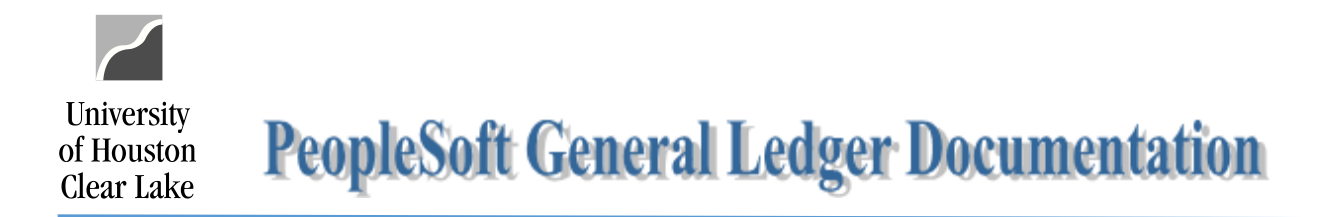

Navigation: Main Menu > Accounts Payable > Vouchers > Add/Update > Delete Voucher

## Voucher Delete

Enter any information you have and click Search. Leave fields blank for a list of all values.

| Search Criteria    | l             |          |   |
|--------------------|---------------|----------|---|
| Business Unit:     | = 🗸           | SC759    | Q |
| Voucher ID:        | begins with 🗸 | 00038689 |   |
| Entry Status:      | = 🗸           |          | ~ |
| Invoice Number:    | begins with 🗸 |          |   |
| Short Vendor Name: | begins with 🗸 |          | 1 |
| Vendor ID:         | begins with 🗸 |          |   |
| Name 1:            | begins with 🗸 |          | ] |

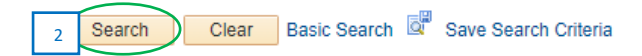

- 1. Enter the voucher information.
- 2. Click on the **Search** button.

| Delete Voucher | Voucher Details                           |             |                             |          |  |  |  |  |
|----------------|-------------------------------------------|-------------|-----------------------------|----------|--|--|--|--|
| Business Unit: | SC759 Voucher: 00038                      | 3689        |                             |          |  |  |  |  |
| Vendor         |                                           |             |                             |          |  |  |  |  |
| Vendor:        | 0000000067 759 - UHCL UCT REPAIRS ACCOUNT |             |                             |          |  |  |  |  |
| ShortName:     | 759UHCLUCT-001                            |             |                             |          |  |  |  |  |
| Voucher Inform | nation                                    |             |                             |          |  |  |  |  |
| Invoice:       | UCT#33954                                 | Origin: ONL | Header Budget Status:       | Valid    |  |  |  |  |
| Date:          | 08/01/2017                                | Group:      | Non-Prorated Budget Status: | Valid    |  |  |  |  |
| Gross Amount:  | USD                                       |             | Entry Status:               | Postable |  |  |  |  |
| Related Vouche | r                                         |             |                             |          |  |  |  |  |
|                | 3 Delete                                  |             |                             |          |  |  |  |  |

3. Click on the **Delete** button.

## 1074 Reporting:

The Soft Commitment created by the SCR voucher will be removed once the voucher is deleted.